## **REGISTER / UPDATE YOUR SCOUT ACCOUNT**

- 1. Click here to visit Ordering.CAMPMASTERS.org This will bring you to the login screen.
- 2. Click the blue button:

Scout's Register / Find Your Account Here!

3. On the registration form, choose ... Scout if you have your own email or Parent / Guardian if using their email Registering as:\*

Scout O Parent/Guardian

Are you 13 or older?:\*

- 4. Select Your Age ...
- 🔘 No 🔿 Yes
- 5. Complete the form and submit. If you see a message that says you've previously registered, skip to step 8. Otherwise, go to step 6.
- 6. Head over to your email inbox and look for the email titled: CONFIRM YOUR EMAIL TO COMPLETE YOUR REGISTRATION

Confirm your email to complete your registration >>

Camp Masters Customer Service <customerservice@campmasters.org> to steph -

Note: Only click this link if you recently registered as a scout in the Camp Masters popcol

Click here to complete your registration.

7. Click on the link in the email.

## ALREADY REGISTERED WITH CAMP MASTERS?

- 8. If you see this message, there are a few more steps. Otherwise, you can skip to the next page.
- 9. If you're with the same Unit, click the green Sign In button. If you've changed Units (*or are unsure what Unit you are assigned to in CAMP MASTERS*), Click the blue Register button.
- 10. If you clicked the blue Register button, you'll need to search for your Unit. Type your Unit, State or Council name to find your correct Unit.
- 11. Select your correct Unit from the dropdown list and click Register.
- 12. Head over to your email inbox and look for the email titled: CONFIRM YOUR EMAIL TO COMPLETE YOUR REGISTRATION

Confirm your email to complete your registration >>

Camp Masters Customer Service <customerservice@campmasters.org> to steph -

Note: Only click this link if you recently registered as a scout in the Camp Masters popcorn ordering system.

Click here to complete your registration.

13. Click on the link in the email.

## Looks like you're already registered.

You can go ahead and sign in, or register again to make sure you're in the right unit.

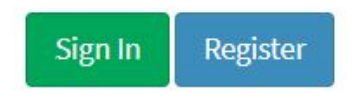

| Let's find your unit! |   |
|-----------------------|---|
| Search for your unit. | ٩ |
| Dorictor              |   |

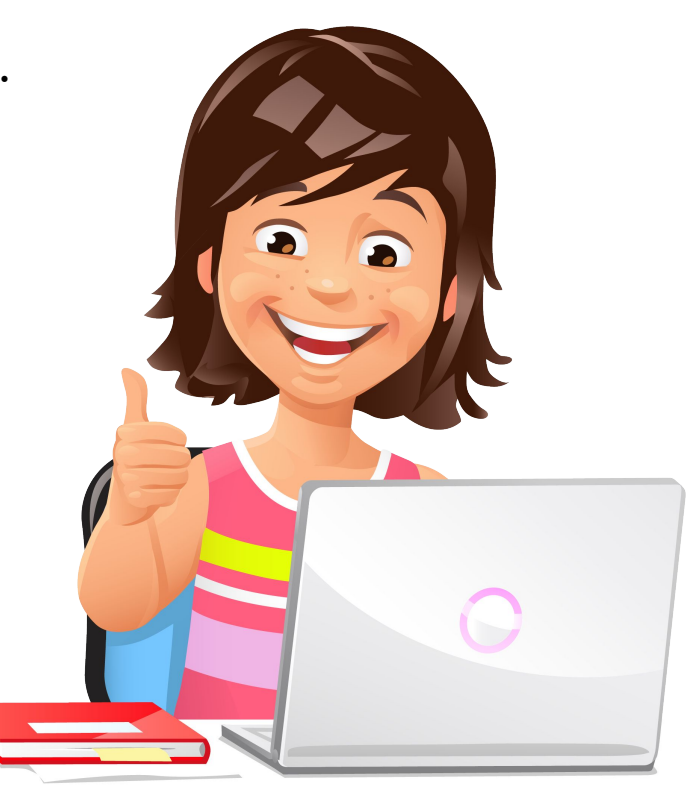